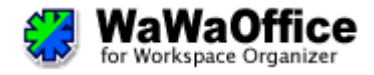

# WaWaOffice Version8.2

施設予約マニュアル

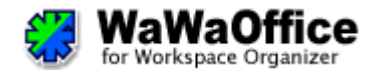

## WaWaOffice へのログイン

以下、URLより岡大 ID、パスワードを入力し、WaWaOffice にログインします。 途中、送信情報についての同意を求められる場合があります。

#### https://wawa.adm.okayama-u.ac.jp/ou

| <ul> <li>         ・・・・・・・・・・・・・・・・・・・・・・・・・・・・・</li></ul>                                                                                                    |                                                                                                    |
|----------------------------------------------------------------------------------------------------|----------------------------------------------------------------------------------------------------|
| 岡大ID<br>バスワード<br>「重要なお知らせ」<br>平成25年9月18日(水)午後からログイン後、<br>使用条(中く属性送信への同意画面が表示されます。<br><u>詳レくはこちらをご覧ください</u>                                                                                                    | U - LOCARET A MARKADERELLET, - BULINET RÉTERORISTION (19., - MOLDO-LUCION), OBJECTION (19., - MOLDO-LUCION), OBJECTION (19., - |
| <ul> <li>※名称変更のお先らせ</li> <li>※このページをブックマーク(お気に入りに登録)しないでください。</li> <li>Login</li> <li>これまで各サービスへ情報を送信することに同意した記録をリセットします。<br/>(Reset my attribute release approvals.)</li> <li>※ログイン後30分間はID、バスワードを再入力することなく他システムを利用でき</li> <li>※共用パソコンの利用後はログアウトのためブラウザを完全に終了させてください。</li> <li>※バスワードが不明の場合はこちらをご覧ください。</li> </ul> | station and an and an an an an an an an an an an an an an                                                                                                    |

| ガループウェア          | a L 設定        |                         |   |     |
|------------------|---------------|-------------------------|---|-----|
| NU<br>≓ิี่∡ฦԻพๅํ | IFARC         |                         |   | HEL |
| 施設予約             | 🔍 お知らせвох     | ▶ ウィンドウ表示 🕍 設定 📀        |   |     |
|                  |               | 最終更新:07/23 (水) 10:09:43 |   |     |
|                  | シングルサインオン     | 🖬 設定 📀                  |   |     |
|                  | ・ファイル配信・収集    |                         |   |     |
|                  | <b>〕</b> 施設予約 | 🕍 設定 📀                  | _ |     |

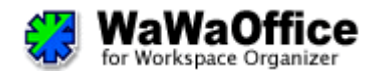

### 施設空き状況の確認

WaWaOffice 施設予約機能を用いて、会議室や車の空き状況を確認します。 ※予約権限はその施設を管理している部局の方のみとなっています。

- ① 「施設予約」をクリックします。
- ② 見たい施設・共用公用車のカテゴリの選択します。
- ③ 希望日の空き状況を確認します。
- ④ 管理部局に連絡し、予約します。

| Waw for Works | aOffice       |                       | 國山大等    | 2 |
|---------------|---------------|-----------------------|---------|---|
| グループウェア       | 個人設定          |                       |         |   |
| MENU          | デスクトップ        |                       | HELP    |   |
| 尾 施設予約        | 🔍 аяльевох    | ・ウィンドウ表示 🔛 設定 🐶       |         |   |
|               |               | 最終更新:07/23(水)10:09:43 |         |   |
|               | シングルサインオン     | 🔛 設定 📀                |         |   |
|               | ・ファイル配信・収集    |                       |         |   |
| $\mathbf{U}$  | 2             | No texts              |         |   |
|               | <b>N</b> E設予約 | E DE                  |         |   |
|               |               |                       | K-STOP▲ |   |

| for Workspace Organizer                                              |                                                                              |                       |                                     |                                                |         |         |                          |                                       |
|----------------------------------------------------------------------|------------------------------------------------------------------------------|-----------------------|-------------------------------------|------------------------------------------------|---------|---------|--------------------------|---------------------------------------|
| <u>グループウェア</u> 個人設定<br>NU<br>デスクトップ 施設予約                             |                                                                              |                       |                                     |                                                |         |         |                          | ANN HEL                               |
| 施設予約<br>新規作成<br>「ご該予約<br>月[月間表示]                                     | Alight<br>新立古・用年記念館<br>まち切けヤンパ(2城Fステーション<br>対音学部<br>工学部<br>工学部<br>工学部<br>電学部 | カテゴの選択 条4<br>31 (水)友う | <sup>平表示</sup><br>4年 07月 29日 (火) 先拿 | 1                                              |         | <<#     | <8 (98) B>               | 選> 年>>                                |
| 通 [週間表示]<br>同 [日間表示]                                                 | 4 中 自然科学研究科棟<br>医学部-入院棟                                                      |                       | 4日 (大)                              | 25日 (余)                                        | 26日 (土) | 278 (8) | <<完計(月) 20日(月)           | · · · · · · · · · · · · · · · · · · · |
| 図 [グループ週間表                                                           | (示) 名印 医学部-昆念会館                                                              | 2 5                   | +D (ハ)<br>(角)                       | 仏滅日                                            | 大安日(工)  | 先勝目     | 20日 (月) 29日 (<br>友引 日 先負 |                                       |
| 1日 [グループ日間表                                                          | 示] 第一号 医学部-マスカットキューブ                                                         | 8                     | E                                   | B                                              | E       | B       | 8                        | E                                     |
| 🧊 【グラフ月間表示】<br>🐙 【グラフ週間表示】                                           | ■子部<br>第二章 情報統括センター<br>共用公用車-津島                                              | E                     | E                                   | B                                              | E       | B       | B                        | E                                     |
| <ul> <li>「グラフ日閣表示」</li> <li>「グラフガループ日間</li> <li>「グラフ期閣表示」</li> </ul> | 共用公用車-最田<br>読示]<br>ミーティン・ (55)                                               |                       | Ξ                                   | 日<br>12:00~13:30<br>グローバル・パートナーズ,尾<br>坂[笠原 秀起] | 8       | 8       | 8                        | E                                     |
| •基本設定                                                                | 第三会議室 (大学会館)                                                                 | B                     | E                                   | B                                              | B       | 8       | 8                        | E                                     |
| • 施設設定                                                               | 4 件中 1 - 4 件を表示中                                                             |                       |                                     |                                                |         |         | <<売舗へ <前 次               | R BANN                                |

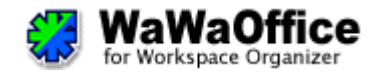

## 基本設定の変更

基本設定の変更の仕方を説明します。

- ① 「基本設定」をクリックします。
  - 主に以下の設定が行えますので、お好みでカスタマイズしてください。

[PC・携帯 共通パラメータ]

- ・デフォルト表示する施設カテゴリ
- 先頭曜日

[PC 専用パラメータ]

- ・デフォルト表示パターン
- ・グラフグループ日間表示、グラフ期間表示のデフォルト時間帯

② 「更新」をクリックすると変更した内容が反映されます。

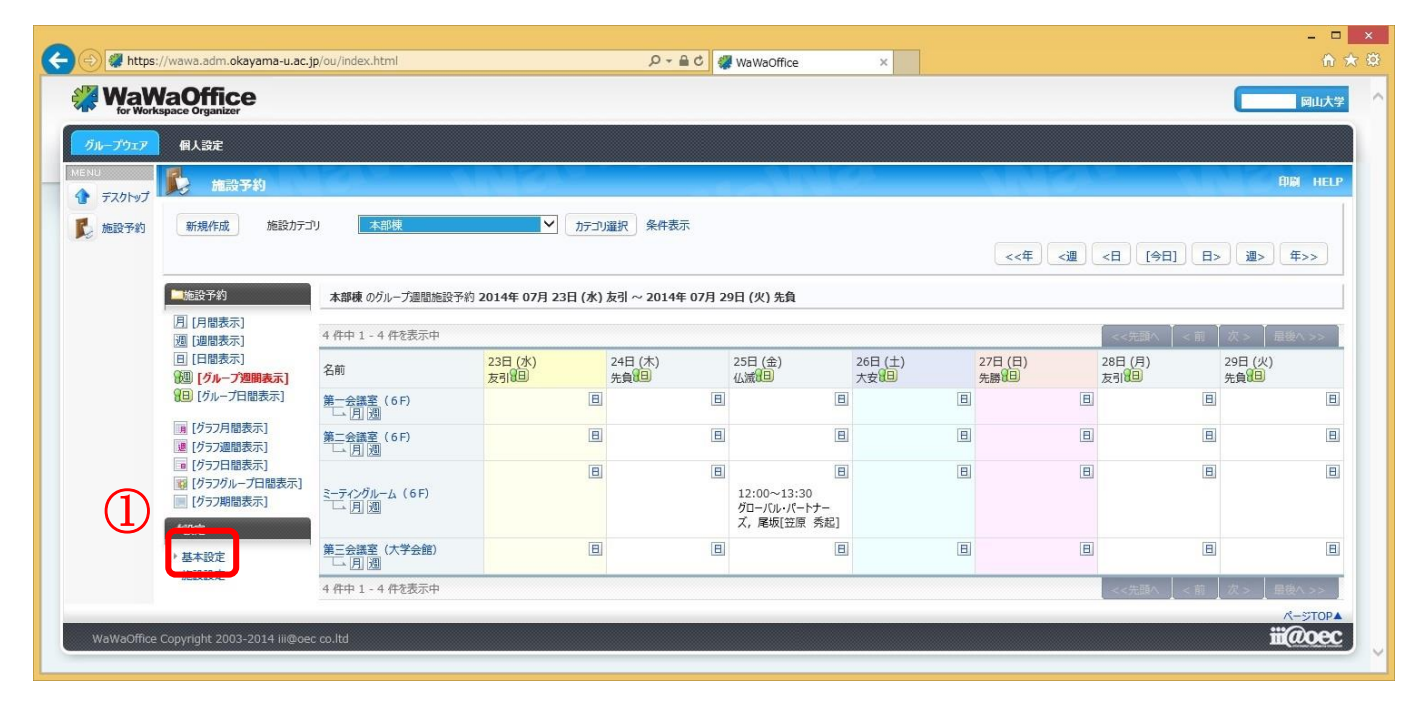

| グループウェア      | 個人設定                            |                                                         |               | ne //wawa adm okayama.u ac in/ou | linder bit Q + A C Musilinoffice                                                                       |      |  |  |
|--------------|---------------------------------|---------------------------------------------------------|---------------|----------------------------------|----------------------------------------------------------------------------------------------------|------|--|--|
| NU<br>デスクトップ | 前 推动予约基本設定                      |                                                         | HELP 🦧 Wa     | WaOffice                         | wanaoine                                                                                               | 同山大学 |  |  |
| 6 施設予約       | 戻る PC:原語 北道パウメータ<br>PC:専用パウメーク  |                                                         |               | <u> 7月-75元</u> 長人設定              |                                                                                                    |      |  |  |
|              | デフォルト表示する施設カテゴリ                 | 本部棟 ▼ 5日の道折                                             | R             | 7 MIR7484                        |                                                                                                    | HELP |  |  |
|              | 先頭曜日                            | 日曜 イ                                                    | <b>医</b> 施設予約 | 戻る PC専用パラメータ                     |                                                                                                    |      |  |  |
|              | 登録時、デフォルトイベントタイプ                | <ul> <li>スケジュール</li> <li>イベント</li> </ul>                |               |                                  |                                                                                                    |      |  |  |
|              |                                 | <ul> <li>公開</li> </ul>                                  |               | グループ表示のときの1パージの表示件<br>数          | 50                                                                                                    |      |  |  |
|              | 登録時、テフォルト公開状態                   | 登録時、デフォルト公開状態                                           |               | デフォルト表示パターン                      | グループ週間表示 🗸                                                                                             |      |  |  |
|              |                                 | メンバ道択                                                   |               | 登録時、内容デフォルト形式                    | <ul> <li>テキスト形式</li> <li>html形式</li> </ul>                                                             |      |  |  |
|              | 非公開・隠すの場合のデフォルト公開;<br>ンパ        |                                                         |               | 表示期間のデフォルト設定表示開始日<br>から XX 日間    | 31                                                                                                    |      |  |  |
|              | 豊緑時、デフォルト仮予約フラグ                 | <ul> <li>● 本予約</li> <li>○ 仮予約</li> <li>○ 近予約</li> </ul> |               |                                  | <ul> <li>6時-24時</li> <li>8時-20時</li> <li>0時-12時</li> <li>12時-24時</li> <li>24時</li> <li>24時間</li> </ul> |      |  |  |
|              | のデフォルト選択                        | <ul> <li>● チェックしない</li> </ul>                           |               | グラフグループ日間表示、グラフ期間表<br>示内の凡例表示    | <ul> <li>表示しない</li> <li>表示する</li> </ul>                                                                |      |  |  |
|              |                                 | 更新                                                      | K-570₽▲       | 「コピーに詳細情報も含める」のデフォルト<br>選択       | <ul> <li>ジェックする</li> <li>・ チェックしない</li> </ul>                                                          |      |  |  |
| WaWaOffice   | Copyright 2003-2014 iii@oec co. | Itd                                                     | iii@oec       |                                  | <b>R</b> NF                                                                                            |      |  |  |